## VPC 终端节点

最佳实践

文档版本01发布日期2024-03-15

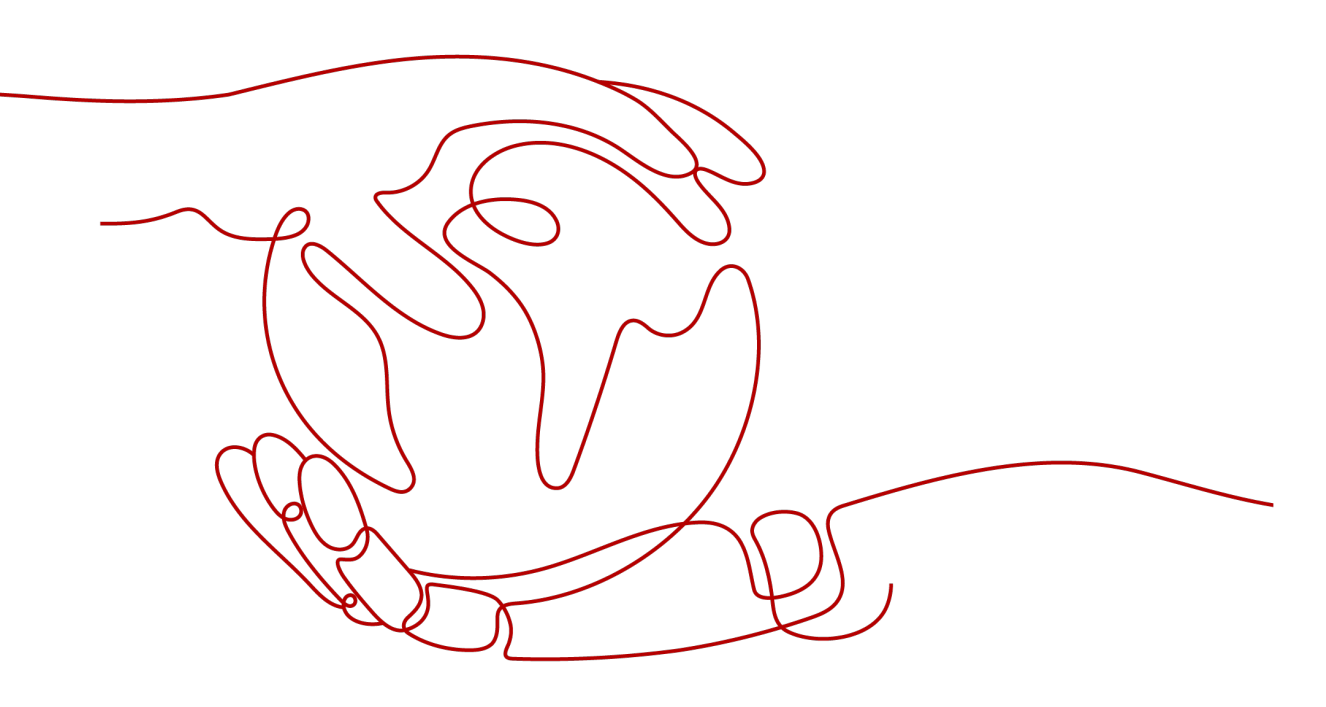

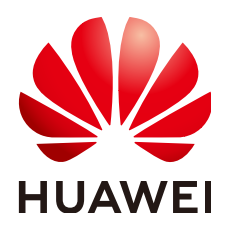

#### 版权所有 © 华为技术有限公司 2024。保留一切权利。

非经本公司书面许可,任何单位和个人不得擅自摘抄、复制本文档内容的部分或全部,并不得以任何形式传播。

#### 商标声明

#### 注意

您购买的产品、服务或特性等应受华为公司商业合同和条款的约束,本文档中描述的全部或部分产品、服务或 特性可能不在您的购买或使用范围之内。除非合同另有约定,华为公司对本文档内容不做任何明示或暗示的声 明或保证。

由于产品版本升级或其他原因,本文档内容会不定期进行更新。除非另有约定,本文档仅作为使用指导,本文 档中的所有陈述、信息和建议不构成任何明示或暗示的担保。

# 安全声明

## 漏洞处理流程

华为公司对产品漏洞管理的规定以"漏洞处理流程"为准,该流程的详细内容请参见如下网址: https://www.huawei.com/cn/psirt/vul-response-process 如企业客户须获取漏洞信息,请参见如下网址: https://securitybulletin.huawei.com/enterprise/cn/security-advisory

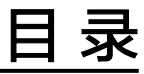

| 1 通过 VPC 终端节点和云专线服务实现云下 IDC 访问云上服务 | . 1 |
|------------------------------------|-----|
| 1.1 方案概述                           | 1   |
| 1.2 资源和成本规划                        | 3   |
| 1.3 云下 IDC 通过华为云内网访问云上资源总流程        | 4   |
| 1.4 配置步骤                           | 4   |
|                                    |     |

# 1 通过 VPC 终端节点和云专线服务实现云下 IDC 访问云上服务

# 1.1 方案概述

## 应用场景

在企业IDC上云的过程中,用户云下IDC长期保持复杂的混合云架构:云下IDC生产、 云下IDC测试、云上华为云生产、云上华为云测试、云上其他云的生产和测试等等,因 此经常存在云下IDC通过内网(专线或VPN)上云访问云上业务的功能需求,而单纯依 赖专线或VPN上云后很多云上资源和云服务依然无法访问。

如<mark>图1-1</mark>所示,云下IDC希望不通过公网的方式访问云上VPC1、VPC2内的资源(ELB、 ECS)以及其他云服务(OBS、DNS)。

图 1-1 云下 IDC 访问华为云服务(业务需求)

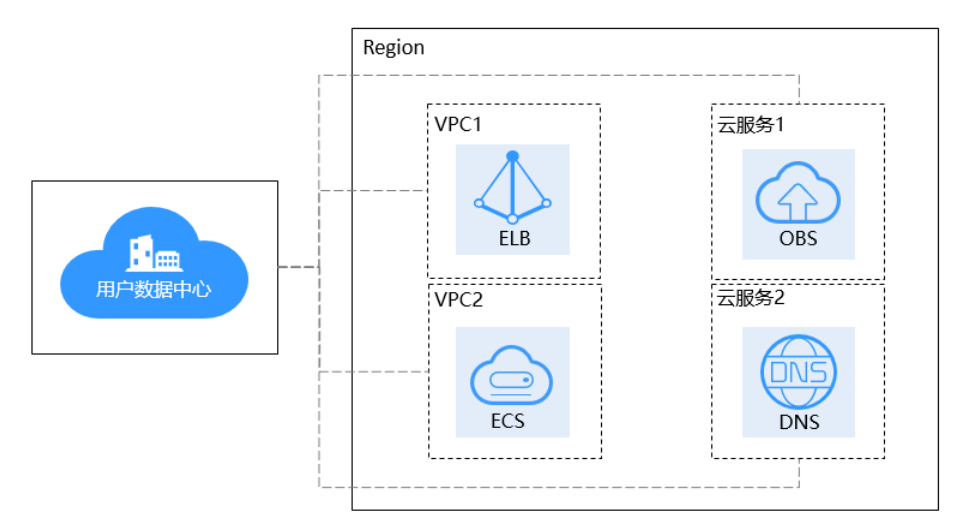

## 方案架构

结合用户业务需求分析,不仅需要实现云下用户数据中心与华为云上互通,同时要不 借助公网访问云上VPC内的资源和其他云服务。 本实践中主要用到以下两个服务来实现用户业务需求:

 云专线(Direct Connect),用于搭建用户本地数据中心与华为云VPC之间高速、 低时延、稳定安全的专属连接通道,充分利用华为云服务优势的同时,继续使用 现有的IT设施,实现灵活一体,可伸缩的混合云计算环境。

云专线服务在本方案中主要用于实现云下用户数据中心与华为云VPC上互通

 VPC终端节点(VPC Endpoint),可以在VPC内提供便捷、安全、私密的通道与 终端节点服务(华为云服务、用户私有服务)进行连接,该服务使用华为云内部 网络,无需弹性公网IP。

VPC终端节点服务在本方案中主要用于实现通过华为云内网访问云上VPC内的资源和其他云服务。

如<mark>图1-2</mark>所示:

- 通过云专线实现云下IDC与云上VPC1互通。
- 通过终端节点1,IDC可以访问VPC1内的云资源ELB。
- 通过终端节点2,IDC可以跨VPC访问VPC2内的云资源ECS。
- 通过终端节点3,IDC可以通过内网访问云服务DNS。
- 通过终端节点4,IDC可以通过内网访问云服务OBS。

图 1-2 通过云专线和 VPC 终端节点实现云下 IDC 访问华为云服务

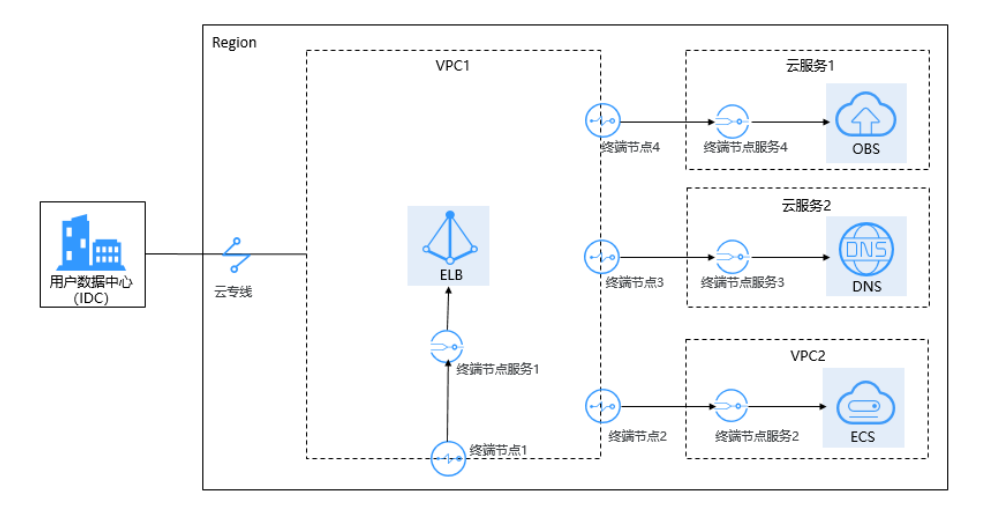

<u>∧ 注意</u>

并非所有的云服务都支持用户云下通过VPCEP走内网访问,仅支持提供了VPCEP的服务可以通过内网访问云上资源和云服务。

### 方案优势

- 创建简易,响应迅速,敏捷高效。
- 无需弹性公网IP,直连内网,使用方便灵活。
- 避免泄漏服务端相关信息所带来不可知的风险,安全私密。

## 约束与限制

- 已拥有华为账号,并且华为账号已配置相关服务操作权限。
- 华为账号未欠费,并且有足够的金额可以购买本最佳实践所涉及的资源。
- 确定专线接入点地址并完成运营商工勘。详细请参见准备工作。
- 用户需要访问的云上资源或云服务按照VPCEP的标准开发流程已开发相关能力并 上线至对应区域。

# 1.2 资源和成本规划

本节介绍最佳实践中资源规划情况,包含以下内容:

| 表 | 1-1 | 跨区域 | VPC | 互通组网规划说明 |
|---|-----|-----|-----|----------|
|---|-----|-----|-----|----------|

| 区域        | 资源              | 资源说明                                                                                                    | 数<br>量 | 费用                                                 |
|-----------|-----------------|----------------------------------------------------------------------------------------------------|--------|----------------------------------------------------|
| 中国-<br>香港 | VPC             | VPC1子网:192.168.0.0/16<br>VPC2子网:172.16.0.0/16                                                                                                    | 2      | 免费                                                 |
|           | 物理连接            | <ul> <li>虚拟网关的本端子网:<br/>192.168.5.0/24</li> <li>虚拟接口的本端网关:<br/>10.0.0.1/30</li> <li>虚拟接口的远端网关:<br/>10.0.0.2/30</li> <li>虚拟接口的远端子网:<br/>10.1.123.0/24</li> </ul> | 1      | 详细请参见 <mark>云专线产</mark><br>品价格详情。                  |
|           | 弹性<br>云服<br>务器  | 自动分配IP地址。                                                                                                    | 2      | 详细请参见 <mark>弹性云服</mark><br><mark>务器产品价格详情</mark> 。 |
|           | VPC<br>终端<br>节点 | 自动分配IP地址。                                                                                                    | 1      | 详细请参见 <b>VPC终端</b><br>节点产品价格详情。                    |

场景网络拓扑如下:

- 云下用户数据中心(IDC)通过云专线与云上VPC1建立连接。
- 云上VPC1通过终端节点访问VPC2中的云服务ECS(终端节点服务)。
- 云下IDC通过云上VPC1访问VPC2中的云服务ECS(终端节点服务)。

#### **图 1-3** 场景拓扑

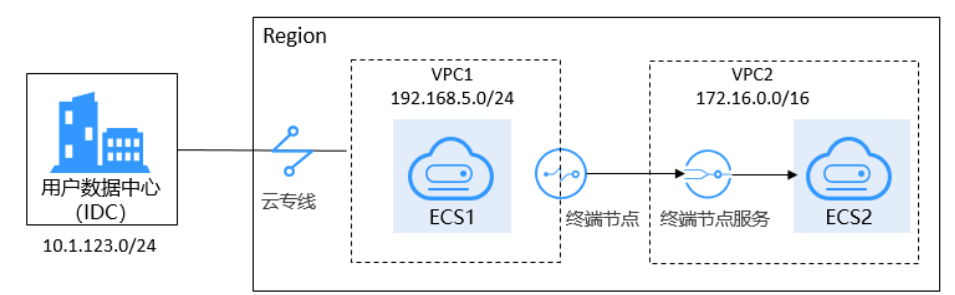

# 1.3 云下 IDC 通过华为云内网访问云上资源总流程

本实践以云下IDC访问云上VPC内的云服务器为例。

根据用户业务需求,云下IDC与云上VPC通过云专线互通后,需要在不使用公网的情况下,实现云下IDC访问云上VPC内的云服务器。

本最佳实践的操作流程请参见图1-4。

#### **图 1-4** 操作流程

|                        |                                                                                  | 专线接入                                                                                                    | 配置VPC终端节点                         | 连通性测试                                                                             |
|------------------------|----------------------------------------------------------------------------------|----------------------------------------------------------------------------------------------------|-----------------------------------|-----------------------------------------------------------------------------------|
| 创建物理连接                 | 确认施工计划→                                                                          | 专线施工 → 创建虚拟网关 → 创建虚拟接口                                                                                      | 创建终端节<br>点服务                      |                                                                                   |
| 1. 创建物理连接 *<br>2. 付款购买 | <ol> <li>专线经理与您联系<br/>确认施工计划和相<br/>关信息(包括公司<br/>名称、入场施工单<br/>位、期望入场时间</li> </ol> | <ol> <li>相振施工计划,安排物<br/><b>理</b>连续运营需部署专线,<br/>并接入机房。</li> <li>2、4%为社场工程师会相握<br/>會产信息将专线对接到     </li> </ol> | 1.          ・         ・         ・ | <ol> <li>通过云上VPC访<br/>问云下IDC</li> <li>通过云上VPC内<br/>的终端节点跨<br/>VPC访问云资源</li> </ol> |
|                        | 和施工人员信息)。                                                                        | (4)方式的例子講員」,<br>施工完成后,物理连接<br>状态支为"正常"时,<br>表示完成物理连接换入。                                                     |                                   |                                                                                   |

## 1.4 配置步骤

#### 步骤1 创建云专线

- 1. 购买物理连接。
  - a. 登录管理控制台。
  - b. 在系统首页,单击管理控制台左上角的 ?,选择区域和项目。
  - c. 在系统首页,单击管理控制台左上角的 →,选择"网络 > 云专线"。 进入物理连接页面。
  - d. 在物理连接页面,单击"创建物理连接",进入物理连接的端口购买页面。
  - e. 根据界面提示,在物理连接购买页面配置机房地址、华为云接入点、物理连 接端口等信息,可参照<mark>表1-2</mark>输入相关参数。

#### 表 1-2 购买物理连接参数

| 参数             | 说明                                                                                                    |
|----------------|----------------------------------------------------------------------------------------------------|
| 计费模式           | 专线服务付费方式,目前仅支持包<br>年/包月方式付费。                                                                                                    |
| 请选择区域          | 物理连接开通的区域。用户可以在<br>管理控制台左上角或购买页面切换<br>区域。                                                                                                    |
| 物理连接名称         | 用户将要创建的物理连接的名称<br>( 可自定义 )。                                                                                                    |
| 华为云接入点         | 物理连接接入点的位置。                                                                                                    |
| 运营商            | 提供物理连接的运营商。                                                                                                    |
| 端口类型           | 物理连接接入端口的类型:1GE,<br>10GE、40GE、100GE。                                                                                                    |
| 专线带宽           | 物理连接的带宽大小,请在下拉框<br>中选择对应的带宽。仅作为运营商<br>接入带宽描述。                                                                                                    |
| 您的机房地址         | 用户填写机房地址,可精确到楼<br>层。                                                                                                    |
| 标签             | 云专线服务的标识,包括键和值。<br>可以为云专线服务创建10个标签。<br>标签的命名规则请参考表1-3。<br>说明<br>如果已经通过TMS的预定义标签功能预<br>先创建了标签,则可以直接选择对应的<br>标签键和值。<br>预定义标签的详细内容,请参见预定义<br>标签简介。<br>如您的组织已经设定云专线服务的相关<br>标签策略,则需按照标签策略规则为物<br>理连接添加标签。标签如果不符合标签<br>策略的规则,则可能会导致物理连接创<br>建失败,请联系组织管理员了解标签策<br>略详情。 |
| 描述             | 用户可以对物理连接添加备注信<br>息。                                                                                                    |
| 联系人姓名/手机/Email | 用户可以在此提供用户侧专线负责<br>人信息。                                                                                                    |
| 购买时长           | 购买服务的时长。                                                                                                    |
| 自动续费           | 自动续费时长与购买时长相同。<br>例如:用户购买时长为三个月,当<br>勾选该项后,将自动续费三个月,<br>以此类推。                                                                                                    |

| 参数   | 说明                                                                |
|------|-------------------------------------------------------------------|
| 企业项目 | 企业项目是一种云资源管理方式,<br>企业项目管理服务提供统一的云资<br>源按项目管理,以及项目内的资源<br>管理、成员管理。 |

#### 表 1-3 物理连接标签命名规则

| 参数 | 规则                                                             |
|----|----------------------------------------------------------------|
| 键  | ■ 不能为空。                                                        |
|    | ■ 对于同一资源键值唯一。                                                  |
|    | ■ 长度不超过36个字符。                                                  |
|    | ■ 取值只能包含大写字母、小写字母、数字、中划线、下<br>划线、以及从\u4e00到\u9fff的Unicode字符。   |
| 值  | ■ 可以为空。                                                        |
|    | ■ 长度不超过43个字符。                                                  |
|    | ■ 取值只能包含大写字母、小写字母、数字、点、中划<br>线、下划线、以及从\u4e00到\u9fff的Unicode字符。 |

- f. 单击"确认配置"。
- g. 确认物理连接信息,单击"去支付"。
- h. 确认订单信息,选择付款方式,单击"确认"。
- 2. 开始物理连接接入。
  - a. 购买成功后,系统会为您自动分配物理连接ID,物理连接控制台会有相应的资源信息,此时您的物理连接状态为"创建中",将会有专线经理与您联系确认施工计划和相关信息(包括公司名称、入场施工单位、期望入场时间和施工人员信息)。
  - b. 施工计划确认后,您可以根据施工计划,安排物理连接运营商部署专线,并 接入机房。
  - c. 正常情况下,物理线路接入后两个工作日内,华为驻场工程师会根据客户信 息将专线对接到华为云的网关端口。
  - d. 施工完成后,物理连接状态变为"正常"时,表示完成物理连接接入。
- 3. 创建虚拟网关
  - a. 在左侧导航栏,选择"云专线 > 虚拟网关"。
  - b. 在虚拟网关页面,单击右上角"创建虚拟网关"。
  - c. 根据界面提示,配置相关参数。
  - d. 单击"确定"。
- 4. 创建虚拟接口

- a. 在左侧导航栏,选择"云专线 > 虚拟接口"。
- b. 在虚拟接口页面,单击右上角"创建虚拟接口"。
- c. 根据界面提示,配置相关参数。
- d. 单击"立即创建"。

#### 步骤2 创建终端节点服务

- 1. 在系统首页,单击管理控制台左上角的——,选择"网络 > VPC终端节点"。
- 2. 在左侧导航栏,选择"VPC终端节点 >终端节点服务"。
- 3. 在终端节点服务页面,单击"创建终端节点服务"。
- 4. 根据界面提示,配置相关参数。

图 1-5 创建终端节点服务

| * 区域     | ♥ 华北-北京四 ▼                                |                                 |                  |                   |      |
|----------|-------------------------------------------|---------------------------------|------------------|-------------------|------|
|          | 不同区域的资源之间内网不互通。请选择靠近                      | 您客户的区域,可以降低网络时延、提择              | 訪问速度。            |                   |      |
| 名称       | 请输入名称                                     |                                 |                  |                   |      |
| * 虚拟私有云  | VPC2(172.16.0.0/16)                       | <ul> <li>▼ C 查看虚拟私有云</li> </ul> |                  |                   |      |
| 服务类型     | 接口                                        |                                 |                  |                   |      |
| 连接审批     | 0                                         |                                 |                  |                   |      |
| ★ 端□映射   | 协议 TCP 服务端口 ⑦ 22                          | 终请端口 ⑦ 2                        | 2                |                   |      |
|          | ⑦ 添加端口缺时 您还可以添加49条                        |                                 |                  |                   |      |
| * 后端资源类型 | 弹性负载均衡 云服务器                               | 裸金属服务器                          |                  |                   |      |
| * 选择云服务器 |                                           |                                 | 名称               | <b>•</b>          | QC   |
|          | 名称                                        | 状态                              | 可用区              | 同卡                |      |
|          | ecs2                                      | ● 运行中                           | 可用区7             | 172.16.0.211 (主网- | ⊭) ▼ |
|          | 当前法语, acc21网上, 172150211 (主网上             | 5)                              |                  |                   |      |
|          | 当月9229年, ec32   Pg F1 172,10,0,211 (王内 F) |                                 |                  |                   |      |
| 标签       | 如果您需要使用同一标签标识多种云资源。即所                     | ,<br>所有服务均可在标签输入框下拉选择同一         | -标签,建议在TMS中创建预定义 | 标签。 查看预定义标签 🕐     |      |
| 标签       | コート                                       | ,<br>所有服务均可在标签输入框下拉选择词-         | -标签,建议在TM5中创建预定义 | 标签。 查看预定义标签 С     |      |

5. 单击"立即创建"。

#### 门 说明

在本实践中,因为创建终端节点服务时打开了"连接审批"开关,所以购买终端节点后, 需要接受连接。

#### 步骤3 创建终端节点

- 1. 在左侧导航栏,选择"VPC终端节点 >终端节点"。
- 2. 在终端节点页面,单击"购买终端节点"。
- 3. 根据界面提示,配置相关参数。

#### 图 1-6 购买终端节点

| く   购买终端节点(   | 0                                                                   |
|---------------|---------------------------------------------------------------------|
| 区域            | ◆ 华北北東西 ▼ 不竭区域的资源之间内局不互通。请选择单近您有户的区域,可以降低网络时能、提高访问速度。               |
| * 计费方式        | 按要it者 ⑦                                                             |
| *服务类别         | 云服务 按名称查找服务                                                         |
| *服务名称         | cn-north-4.428f568f-70be-4781-b927-932b3     验证     ⑦       ◆ 已好到服务 |
| 内网域名          | ☑ 创建内网域名 ⑦                                                          |
| * 虚拟私有云       | VPC1(192.168.5.0/24)                                                |
| *子网           | subnet1(192.168.5.0/24) * C 查看子网                                    |
| * 节点IP        | 自动分配 手动分配                                                           |
| 访问控制          | 0                                                                   |
| 标签            | 如果您需要使用同一标签标识多特云资源,即所有服务均可在标签编入框下拉选择同一标签,建议在TMS中创建预定文标签,重量预定文标签 C   |
|               | 标选键 标签值                                                             |
|               | 忠正可以添加10个标签。 ()                                                     |
|               |                                                                     |
|               |                                                                     |
|               |                                                                     |
| 配置费用 ¥0.10/小时 | 立即购买                                                                |

- 4. 单击"立即购买"。
- 5. 确认订单详情,单击"提交"。
- 6. 连接审批。

因为在步骤<mark>步骤2</mark>创建终端节点服务时打开了"连接审批"开关,查看终端节点状态为"待接受",需要进行审批,操作如下:

- a. 在左侧导航栏选择"VPC终端节点 > 终端节点服务"。
- b. 单击对应的终端节点服务名称,进入终端节点服务详情页面。
- c. 在终端节点服务详情页面,单击"连接管理"。
- d. 在连接管理页面的"操作"栏下,单击"接受"。
- 步骤4 (可选)配置验证
  - VPC1中的云服务器ECS1可以成功访问云下IDC

| Authorized users only. All activities may be monitored and reported. |  |  |  |  |  |
|----------------------------------------------------------------------|--|--|--|--|--|
| ecs1 login: root                                                     |  |  |  |  |  |
| Password:                                                            |  |  |  |  |  |
| Last login: Wed Nov 10 16:24:52 on tty1                              |  |  |  |  |  |
| Welcome to Huawei Cloud Service                                      |  |  |  |  |  |
| [root@ecs1 ~]# ping 10.1.123.1                                       |  |  |  |  |  |
| PING 10.1.123.1 (10.1.123.1) 56(84) bytes of data.                   |  |  |  |  |  |
| 64 bytes from 10.1.123.1: icmp_seq=1 ttl=255 time=255 ms             |  |  |  |  |  |
| 64 bytes from 10.1.123.1: icmp_seq=2 ttl=255 time=5.41 ms            |  |  |  |  |  |
| 64 bytes from 10.1.123.1: icmp_seq=3 ttl=255 time=5.27 ms            |  |  |  |  |  |
| 64 bytes from 10.1.123.1: icmp_seq=4 ttl=255 time=5.42 ms            |  |  |  |  |  |
| 64 bytes from 10.1.123.1: icmp_seq=5 ttl=255 time=5.70 ms            |  |  |  |  |  |
| ^C                                                                   |  |  |  |  |  |
| 10.1.123.1 ping statistics                                           |  |  |  |  |  |
| 5 packets transmitted, 5 received, 0% packet loss, time 4006ms       |  |  |  |  |  |
| rtt min/avg/max/mdev = 5.274/55.320/254.793/99.736 ms                |  |  |  |  |  |
| [root@ecs1 ~]#                                                       |  |  |  |  |  |

• 通过终端节点IP可以成功访问VPC2中的云服务器ECS2

Authorized users only. All activities may be monitored and reported. ecs1 login: root Password: Last login: Wed Nov 10 15:04:33 on tty1 Welcome to Huawei Cloud Service Iroot@ecs1 ~1# ssh 192.168.5.111 The authenticity of host '192.168.5.111 (192.168.5.111)' can't be established. ED25519 key fingerprint is SHA256:X3pUWrivB/uv@UHJ0EZwPggjlz+uEoa7USf61x/nH4g. No matching host key fingerprint found in DNS. Are you sure you want to continue connecting (yes/no/[fingerprint])? yes Warning: Permanently added '192.168.5.111' (ED25519) to the list of known hosts. Authorized users only. All activities may be monitored and reported. root@192.168.5.111's password: Welcome to Huawei Cloud Service Last login: Wed Nov 10 14:54:59 2021 from 198.19.131.4 Iroot@ecs2 ~1#

----结束